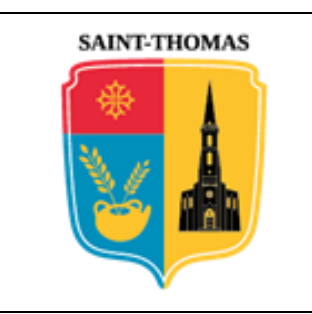

# **MAIRIE DE SAINT-THOMAS**

# Procédure de création d'un compte **MSA**

# 1. <u>ETAPE N°1</u>

Via le moteur de recherche de votre ordinateur, vous devez vous connecter sur le site de la MSA dédié aux particuliers (*Midi-Pyrénées sud*) avec ce lien : <u>Inscription en ligne (msa.fr)</u>

La page correspondante se présente comme suit. Parmi les 6 propositions faites, il faut cliquer sur celle adéquate puis sur la case « *Suivant* » :

| Créer mon espace    | e privé                                                                                                    |   |           |
|---------------------|----------------------------------------------------------------------------------------------------|---|-----------|
| Vous êtes           |                                                                                                    |   |           |
|                     | Exploitant agricole                                                                                                    |   |           |
|                     | Entreprise                                                                                                    | ] |           |
|                     | <ul> <li>Particulier         <ul> <li>(salarié, retraité,collaborateur, ayant-droit,<br/>demandeur d'emploi, sans emploi)</li> </ul> </li> </ul> |   |           |
|                     | Employeur de jardinier<br>en tant que particulier                                                                                                | ] |           |
|                     | Cotisant de solidarité                                                                                                    | ] |           |
|                     | Autre                                                                                                    |   | ⊥         |
| <b>蕾</b> Abandonner |                                                                                                    |   | Suivant > |

# 2. <u>ETAPE N°2</u>

La seconde page vous invite à saisir votre identifiant puis à cliquer sur la case « *Suivant* » :

| Votre iden   | tifiant                       |                                                                            |             |
|--------------|-------------------------------|----------------------------------------------------------------------------|-------------|
|              | Renseigner votre numé         | iro de Securité Sociale                                                    |             |
|              | Numéro de Sécurité<br>Sociale | 2 28 12 31 815 001         Jene connais pas mon numéro de Sécurité Sociale | <b>(</b>    |
| 👼 Abandonner |                               |                                                                            | <pre></pre> |

| Création d'un  | Commune de SAINT-THOMAS – © Droits réservés. Cette notice est décorrélée de              | Page 1 / 3 |
|----------------|------------------------------------------------------------------------------------------|------------|
| compte « MSA » | l'organisme « MSA » ; elle n'est fournie qu'à titre indicatif pour faciliter la démarche |            |
|                | aux personnes non familiarisées avec les outils numériques en ligne .                    |            |

# 3. <u>ЕТАРЕ N°3</u>

La troisième page regroupe votre identité et les moyens de vous joindre :

| Vos coordonnées               |                |           |
|-------------------------------|----------------|-----------|
| Nom                           | ТОТО           | ]         |
| Prénom                        | тіпі           | ]         |
| Date de naissance             | 03 12 1928     |           |
| Adresse email                 | toto@gmail.com |           |
| Numéro de téléphone<br>mobile | 06 12 34 56 78 | Ţ         |
| 💼 Abandonner                  | < Précédent    | Suivant > |

## 4. <u>ETAPE N°4</u>

Toutes les étapes suivantes vont consister à vérifier qu'il s'agit bien de vous.

#### Vérification de votre identité

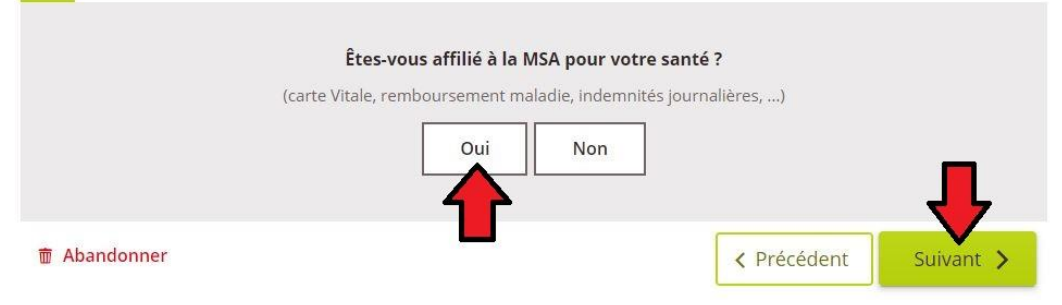

## 5. <u>ETAPE N°5</u>

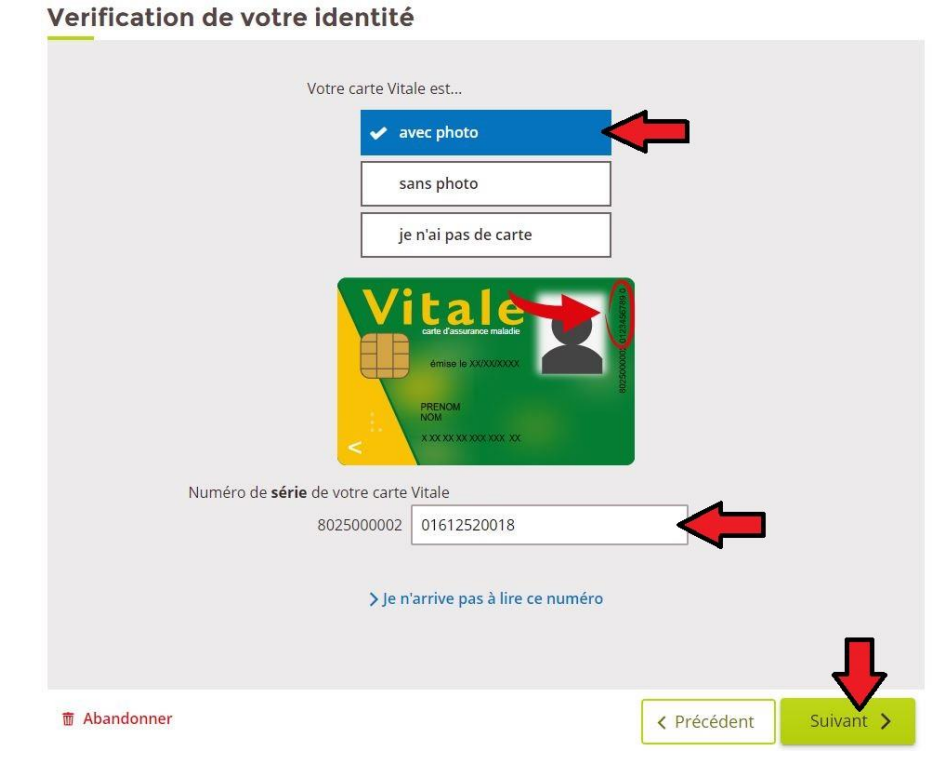

Pour une carte « Vitale » sans photo, le numéro se situe au verso en haut à gauche.

| Création d'un  | Commune de SAINT-THOMAS – © Droits réservés. Cette notice est décorrélée de              |  |
|----------------|------------------------------------------------------------------------------------------|--|
| compte « MSA » | l'organisme « MSA » ; elle n'est fournie qu'à titre indicatif pour faciliter la démarche |  |
|                | aux personnes non familiarisées avec les outils numériques en ligne .                    |  |

# 6. <u>ЕТАРЕ N°6</u>

Par défaut, c'est à l'adresse courriel/mail que vous avez saisi précédemment que l'envoi du mot de passe s'effectue. Néanmoins, vous pouvez en indiquer une autre en cliquant sur le petit stylo placé sur la droite :

| Recevoir vo  | otre mot de pa            | asse                                            |           |             |           |
|--------------|---------------------------|-------------------------------------------------|-----------|-------------|-----------|
|              | Vous allez recevoir votre | mot de passe provisoire à l'a<br>toto@gmail.com | adresse : |             |           |
| 💼 Abandonner |                           |                                                 |           | Y Précédent | Suivant > |

# 7. <u>ETAPE N°7</u>

Le fait d'avoir cliqué sur la case « *Suivant* » a enclenché la transmission d'un mail MSA intégrant votre mot de passe. Il faut alors ouvrir une autre fenêtre pour aller consulter votre messagerie.

La procédure de création du compte se termine en cliquant sur cette case :

#### Accepter les conditions générales d'utilisation

|  | Finaliser mon ins   | cription  | <u> </u> |  |
|--|---------------------|-----------|----------|--|
|  | en acceptant les co | onditions |          |  |
|  | generales d'utilis  | sation    |          |  |

# 8. <u>ETAPE N°8</u>

Après avoir récupéré votre mot de passe (à conserver soigneusement même si vous comptez le faire enregistrer par votre moteur de recherche), vous pouvez contrôler l'accès à votre nouveau compte.

| Inscription terminée                                                                                                    |
|----------------------------------------------------------------------------------------------------|
| Votre demande d'inscription à Mon espace privé est en cours de traitement.         Vous allez recevoir dans quelques instants un email de confirmation contenant le mot de passe provisoire qui vous permettra de vous connecter à Mon espace privé.         Se connecter à Mon espace privé |
| 😤 Aller à l'accueil                                                                                                    |

| Création d'un  | Commune de SAINT-THOMAS – © Droits réservés. Cette notice est décorrélée de              | Page 3 / 3 |
|----------------|------------------------------------------------------------------------------------------|------------|
| compte « MSA » | l'organisme « MSA » ; elle n'est fournie qu'à titre indicatif pour faciliter la démarche |            |
|                | aux personnes non familiarisées avec les outils numériaues en ligne .                    |            |